#### Geomatica: Classificação do coberto do solo

- Objectivo: criar uma classificação do uso do solo precisa para uma área da California
- O Output será um conjunto de mapas temáticos incluindo:
  - Classificação do coberto
    - Water, Mountain, Urbano, Agricultura, Floresta,
  - Mapa de fluxo Input  $\rightarrow$  Output

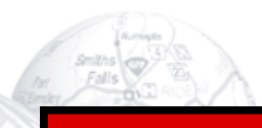

#### **Dados Input**

- Os dados de input do processo são:
  - Modelo Digital de Elevação: formato Erdas Imagine (.img)
    - dem.img
  - Imagem Landsat 7 TM formato PCIDSK (.pix)
    - I7\_ms.pix (NOTA: pix é uma BD espacial)
  - Áreas de treino formato ESRI Shapefile (.shp)
    - classpoly.shp
- Localização:
  - <u>\\cadeiras\dra\dados\ClassifTutor</u>
  - classifTutor.rar

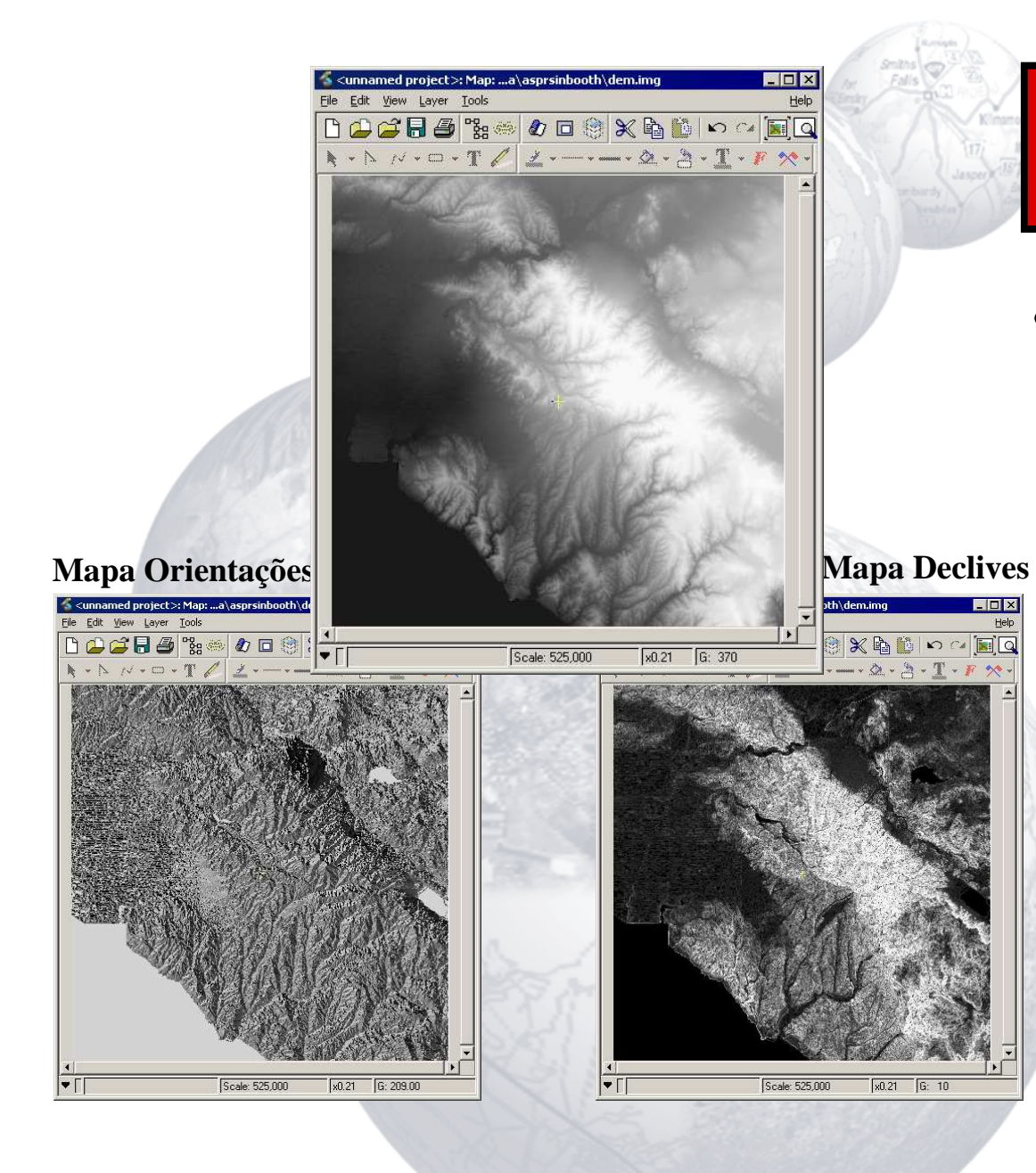

# Processamento do DEM

- O input da classificação utiliza produtos derivados do MDE original
  - Mapa de orientações
  - Mapa de declives

#### Planeamento da Classificação

#### Copiar os layers de declive e orientação para o ficheiro Landsat TM

- Utilizar FILE->Export -> To existing file

- Addicionar novos canais ao ficheiro Landsat TM
  - Para conter os dados dos locais de treino e o layer de output da classificação
  - Adicionar o ficheiro para a FILE tree-list, e utilizar a opção ADD -> Image layer a partir do context menu

| Session Configuration                |              |              |              |                                                                                                    |                     |                   | _ 🗆 ×                         |      |  |
|--------------------------------------|--------------|--------------|--------------|----------------------------------------------------------------------------------------------------|---------------------|-------------------|-------------------------------|------|--|
| Description: Land Use Classification |              |              |              |                                                                                                    |                     |                   |                               |      |  |
| Chan                                 | Red          | Green        | Blue         | Input<br>Channels                                                                                                    | Training<br>Channel | Output<br>Channel |                               | Cha  |  |
| 1                                    |              |              |              |                                                                                                    |                     |                   | TM Band 1                     |      |  |
| 2                                    |              |              |              | $\checkmark$                                                                                                    |                     |                   | TM Band 2                     |      |  |
| 3                                    |              |              | $\checkmark$ | $\checkmark$                                                                                                    |                     |                   | TM Band 3                     |      |  |
| 4                                    |              | $\checkmark$ |              | <ul> <li>Image: A set of the set of the</li></ul> |                     |                   | TM Band 4                     |      |  |
| 5                                    | $\checkmark$ |              |              | <ul> <li>Image: A set of the set of the</li></ul> |                     |                   | TM Band 5                     |      |  |
| 6                                    |              |              |              | <ul> <li>Image: A set of the set of the</li></ul> |                     |                   | TM Band 7                     |      |  |
| 7                                    |              |              |              | <ul> <li>Image: A set of the set of the</li></ul> |                     |                   | Aspect Layer from Imagine DEM |      |  |
| 8                                    |              |              |              | $\checkmark$                                                                                                    |                     |                   | Slope Layer from Imagine DEM  |      |  |
| 9                                    |              |              |              | X                                                                                                    | $\checkmark$        |                   | Classification Training Areas |      |  |
| 10                                   |              |              |              | X                                                                                                    |                     | × .               | focus :Empty                  |      |  |
| 11                                   |              |              |              |                                                                                                    |                     |                   | focus :Empty                  |      |  |
| •                                    | J            | 1            |              | 1                                                                                                    |                     |                   | i                             |      |  |
| Acce                                 | pt           |              |              | Reset                                                                                                    |                     |                   | Cancel Sessions               | Help |  |

- A classificação será feita de modo interactivo na janela
  - Configurar a sessão de classificação
    - Input layers: Landsat TM 2,3,4,5,7 & slope & aspect
    - Seleccionar os layers vazios para os locais de treino e de output
    - Selecionar a combinação dos layers visíveis (5,4,3)
    - Aceitar configuração (Accept)

| 🐔 Training Site Editi    | ng                          |           |
|--------------------------|-----------------------------|-----------|
| <u>C</u> lass Edit Tools |                             |           |
| Value Name               | e Colour Threshold Bias Imp | orted Sig |
|                          |                             |           |
| 7                        |                             |           |
|                          |                             | 1         |
|                          |                             |           |
| Save & Close             | Save                        | Help      |
| 🐇 Import Vectors         |                             | _ 🗆 ×     |
|                          | nhooth\classpolu.shp        |           |
|                          | need holdespoy.onp          |           |
| Destination Class: none  |                             |           |
| Segment Points Bounda    | ary Field                   |           |
|                          | Class 1[ ]: classpo         | ly        |
|                          |                             |           |
|                          |                             |           |
|                          |                             |           |
| Basterize                | Cancel                      | Help      |
|                          |                             | Пар       |

2 Geração dos locais de treino

- Iremos importar a informação dos locais de treino a partir duma Shape file
- CLASS->Import->Vector(s)
- Escolher o ficheiro -> classpoly.shp
- Marcar a coluna "polygon boundary"
- Clicar na coluna "field" e seleccionar "class"
  - Este é o atributo na classe de informação
- Rasterizar....

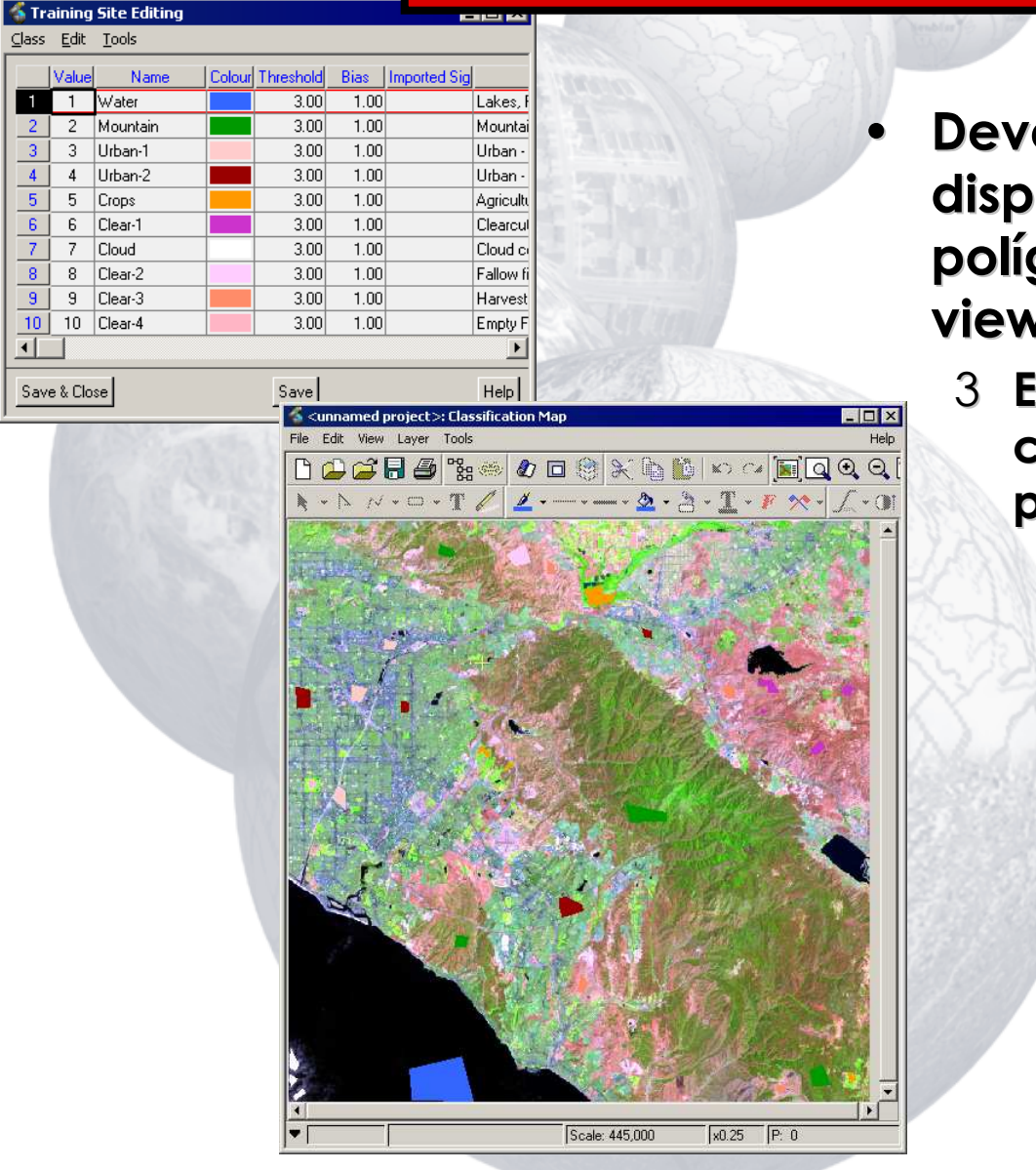

- Deverão agora estar disponíveis 10 classes e os polígonos visíveis na janela view
  - 3 Editar as cores, os nomes das classes e as descrições no painel training site

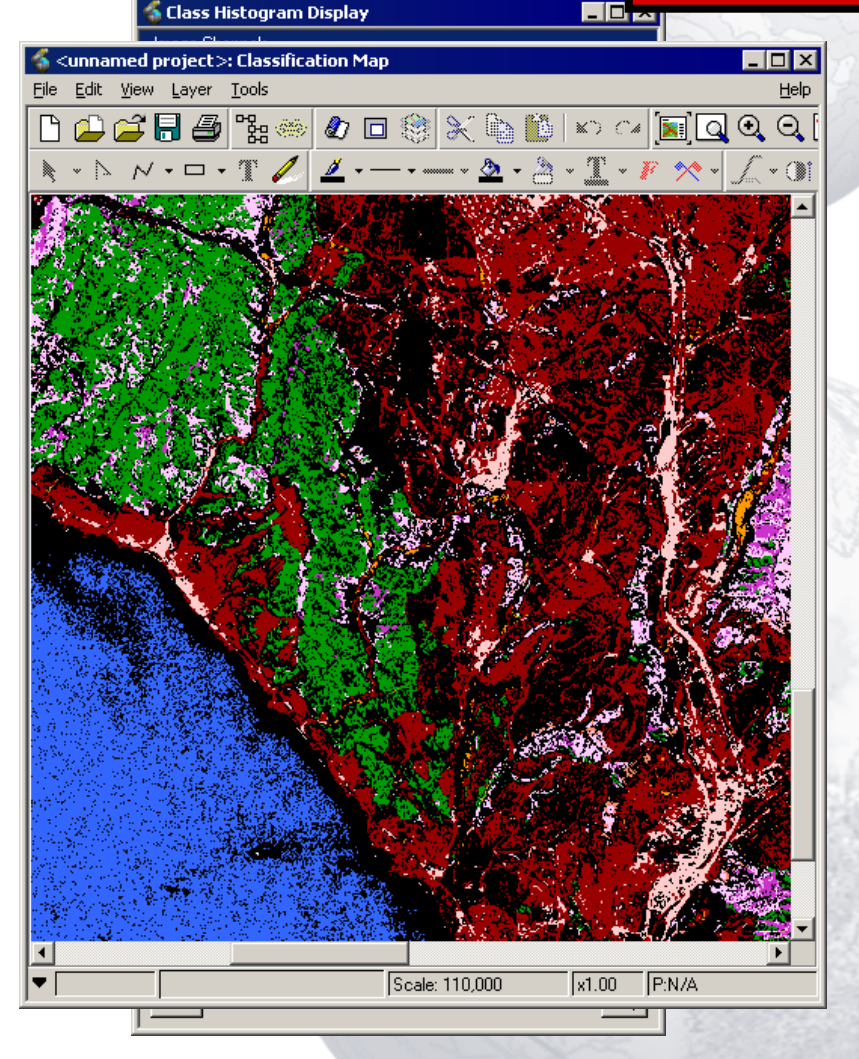

- Existe um grande número de funções para verificar antes de classificar os dados (ver o menu Tools)
  - Histogramas mostrando apenas os dados nas classes seleccionadas
  - Signature statistics
  - Signature separability
  - Scatterplot mostrando a media e a elipse para cada classe
  - Classification preview

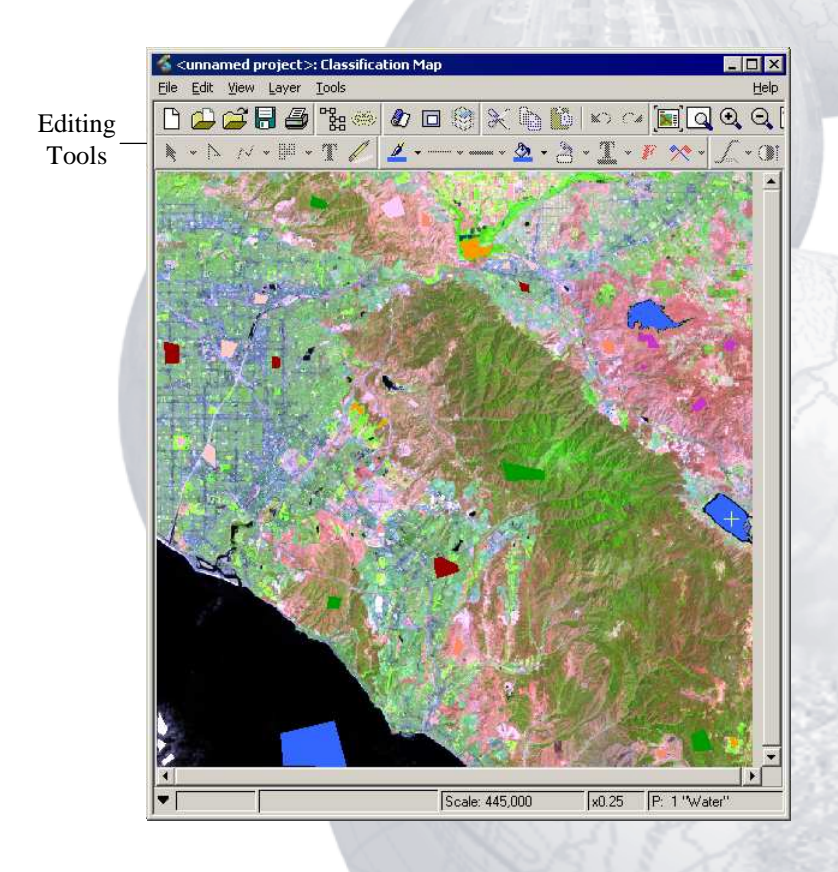

- Depois de analizarmos, podemos adicionar mais locais de treino, ou combinar classes
  - Os locais de treino são adicionados utilizando as ferramentas da interface Geomatica
  - As opções Merge, Clear e Delete estão disponíveis no painel de edição Training site

| 🐇 Classify                                                                          |                           | - 🗆 × |
|-------------------------------------------------------------------------------------|---------------------------|-------|
| Supervised<br>Algorithm<br>Parallelepiped<br>Minimum Distance<br>Maximum Likelihood | Parallelepiped Parameters | r     |
| Classification Options                                                              | e Signatures 🔲 Create PCT |       |
| Use Bitmap As Mask None Classify Region Inside B                                    | itmap 🔽                   |       |
| Classify                                                                            | Cancel                    | Help  |

- 4 Quando estivermos satisfeitos com os locais de treino executamos a Classifcação
- São apresentados três algoritmos de classificação:
  - Paralelipipedo
    - With or without tiebreaker
  - Minima Distancia
  - Maxima Verosimilhança
    - With or without null class
  - Também existem opções para:
    - Mostrar o relatório de classificação
    - Gravar os dados da assinatura
    - Criar uma tabela de pseudocor para a imagem de output (utilizando cores seleccionadas)

#### 🚳 Classification Report

Time: 13:50 12-Apr-01

File: E:\data\asprsinbooth\17\_ms.pix

|   | Classification<br>Classification<br>Classification<br>Classification                                                  | Algorithm<br>Input Cha<br>Training<br>Result Ch                       | ::<br>nnels:<br>Channel:<br>annel:                                                                                       | Maximum Lik<br>2,3,4,5,6,7<br>9<br>10                                                                        | elihood<br>,8                                                        |                                                                     |  |  |
|---|----------------------------------------------------------------------------------------------------|-----------------------------------------------------------------------|----------------------------------------------------------------------------------------------------|----------------------------------------------------------------------------------------------------|----------------------------------------------------------------------|---------------------------------------------------------------------|--|--|
|   | Name<br>Water<br>Mountain<br>Urban-1<br>Urban-2<br>Crops<br>Clear-1<br>Cloud<br>Clear-2<br>Clear-3<br>Clear-4<br>NULL | Code<br>1<br>2<br>3<br>4<br>5<br>6<br>7<br>8<br>9<br>10<br>0<br>Total | Fixels<br>414013<br>1061205<br>439176<br>976557<br>87604<br>242235<br>33227<br>353001<br>305167<br>87815<br>0<br>4000000 | %Image<br>10.35<br>26.53<br>10.98<br>24.41<br>2.19<br>6.06<br>0.83<br>8.83<br>7.63<br>2.20<br>0.00<br>100.00 | Thres<br>3.00<br>3.00<br>3.00<br>3.00<br>3.00<br>3.00<br>3.00<br>3.0 | Bias<br>1.00<br>1.00<br>1.00<br>1.00<br>1.00<br>1.00<br>1.00<br>1.0 |  |  |
| - | Close                                                                                                    |                                                                       | Sa                                                                                                    | ve                                                                                                    |                                                                      |                                                                     |  |  |
|   |                                                                                                    |                                                                       |                                                                                                    |                                                                                                    |                                                                      |                                                                     |  |  |

# Classificação Interactiva

\_ 🗆 ×

 A imagem classificada é gerada conjuntamente com um relatório o qual pode ser gravado como um ficheiro texto

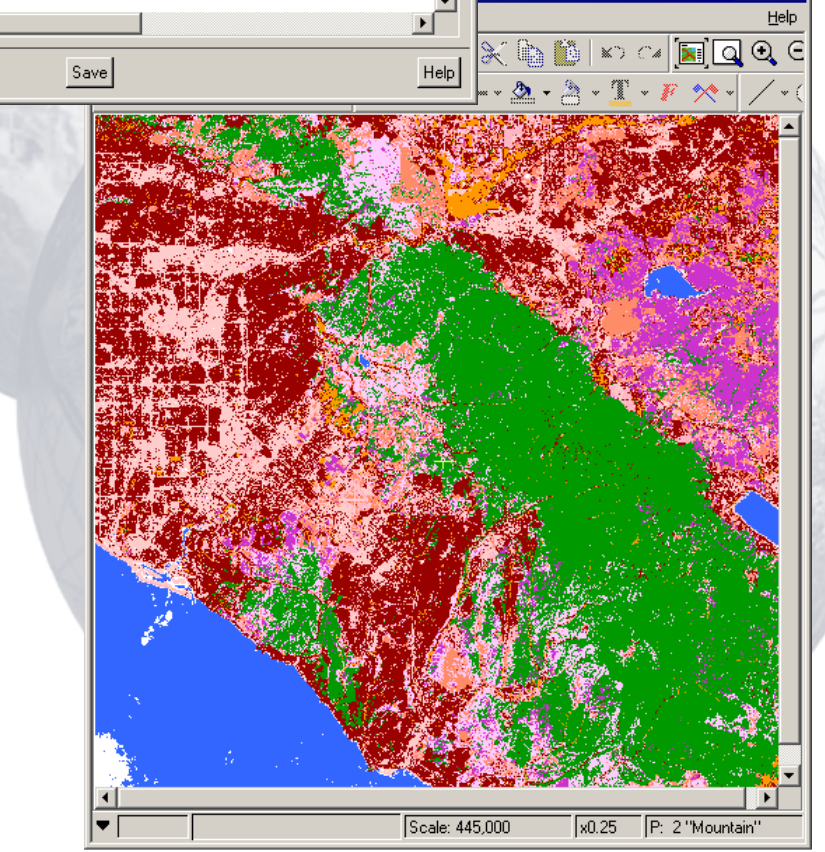

#### Produção do mapa de Classificação

- O mapa pode ser criado utilizando as mesmas ferramentas
- Mudar para MAP Mode, para visualizar os dados na página
  - Mudar paper setup para landscape
  - Mudar area scale para fit on page
  - Gerar os itens marginais:
    - A Legenda é gerada a partit da descrição das classes a qual é introduzida aquando da criação dos locais de treino...
      - Se ainda não rotulamos as nossas classes, podemos utilizar a ferramenta class labeling
- Gravar o projecto e imprimir o mapa

# Produção da carta da classificação

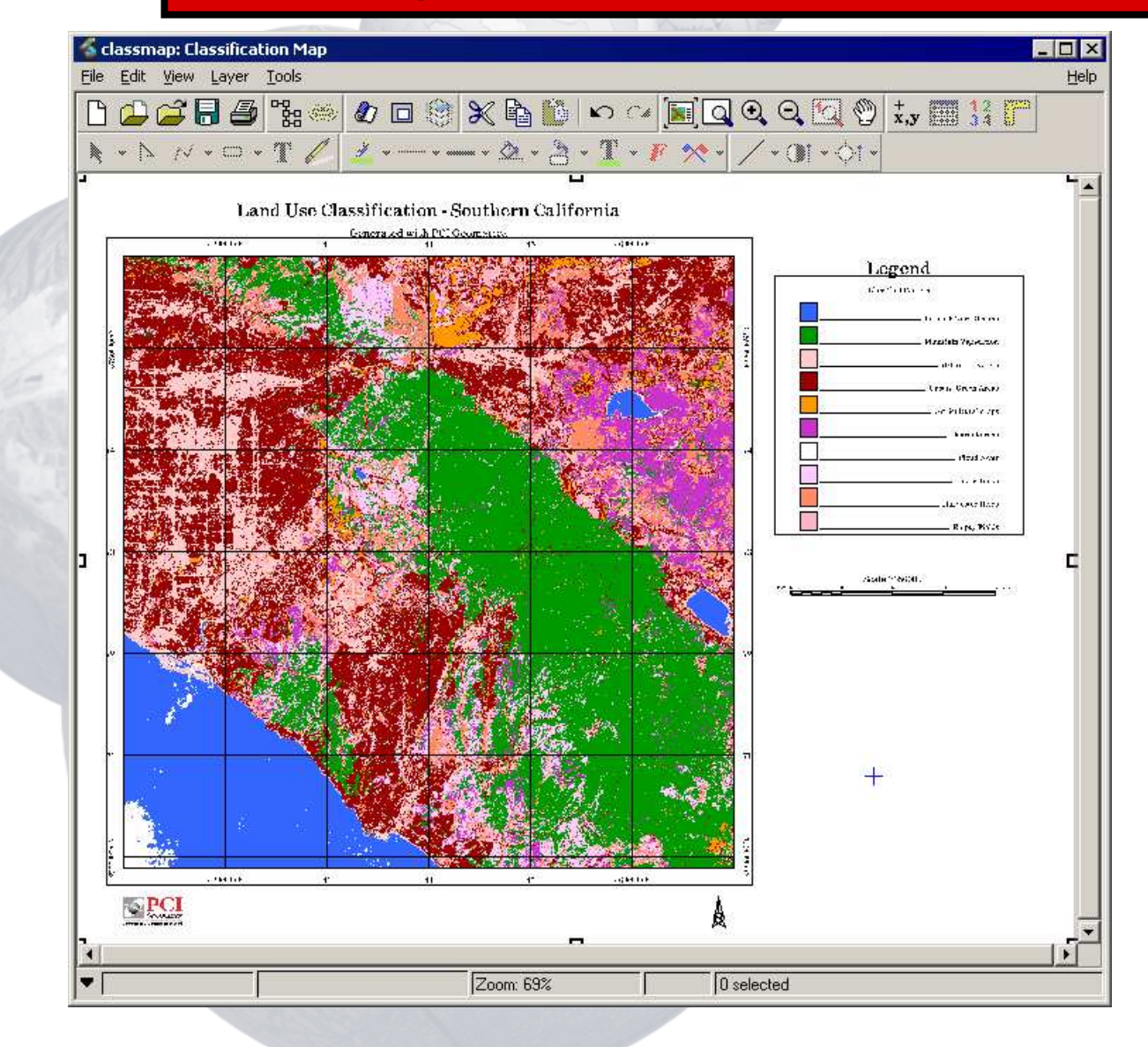

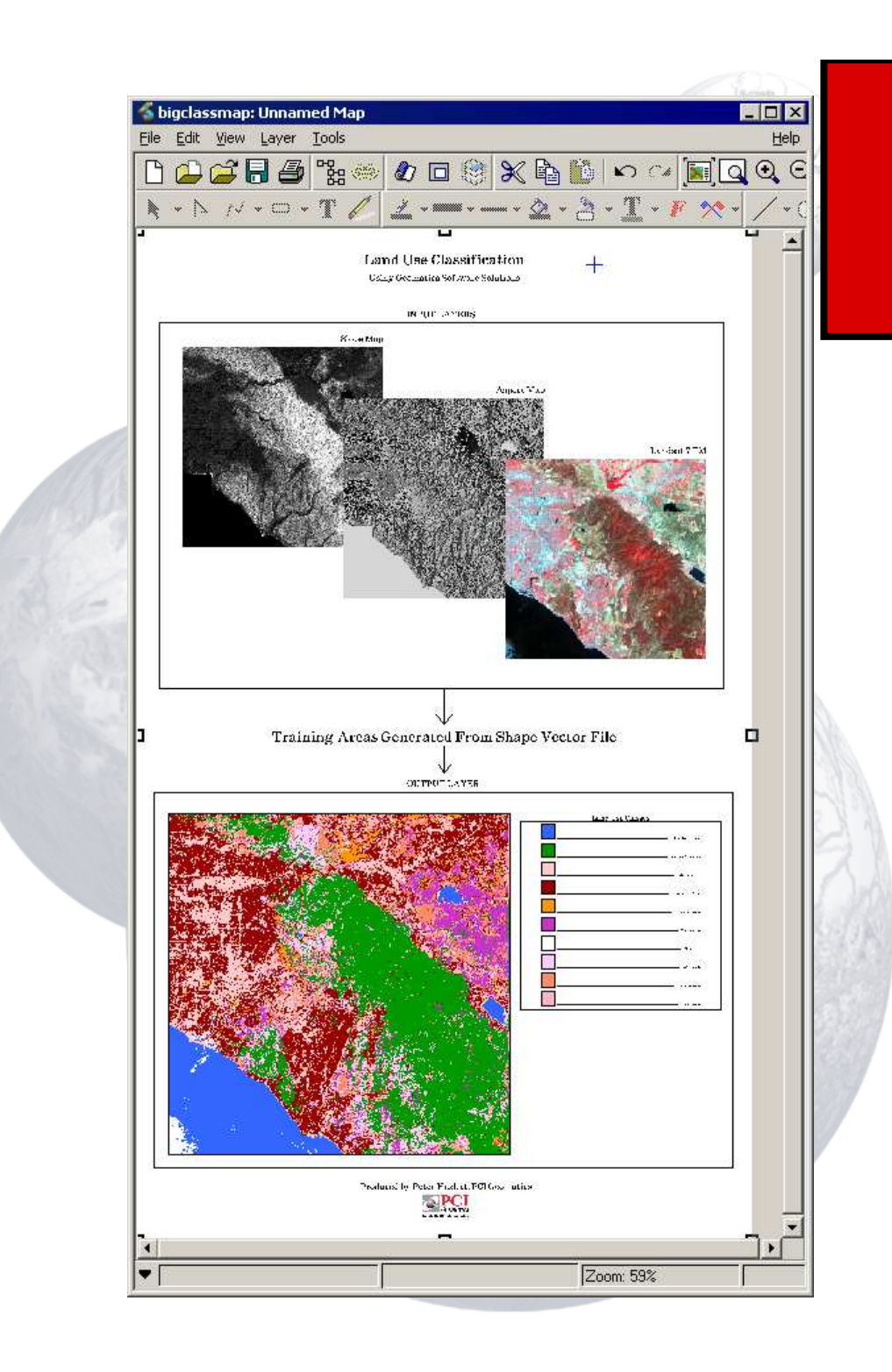

Produção de cartografia temática

 Podemos criar mapas mais complexas mostrando por exemplo o processo de classsifcação